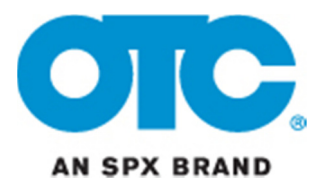

## Scanning Suite 3.2 Installation Instructions

- 1. Download and save 0400-003-3953 OTC Scanning Suite 3.2 Install.exe to your PC.
- 2. Double click the 0400-003-3953 OTC Scanning Suite 3.2 Install.exe icon to begin the installation.

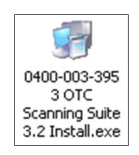

3. Select the desired language and click OK.

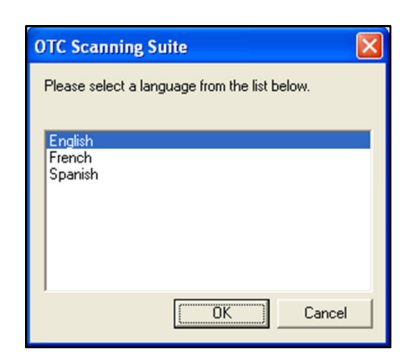

4. Wait while the files are extracted to your computer.

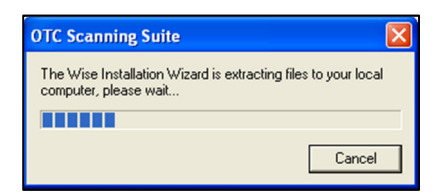

5. Wait while Windows Installer prepares to install the new version of Scanning Suite.

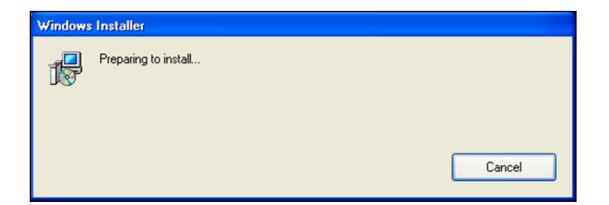

6. Close any open windows and click **Next**.

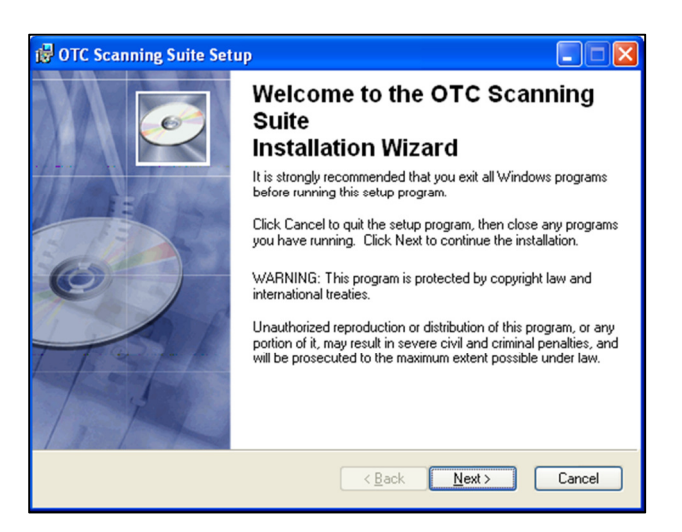

**7.** Enter your information and choose which users you wish to allow to access this program. Then click **Next**.

| 🔂 OTC Scanning Suite                                                                                                    | Setup                                    |        |
|----------------------------------------------------------------------------------------------------|------------------------------------------|--------|
| User Information<br>Enter the following inform                                                                                                    | nation to personalize your installation. | Ø      |
| Full N <u>a</u> me:                                                                                                    | John Doe                                 |        |
| Organization:                                                                                                    | John Doe Auto Repair                     |        |
| The settings for this application can be installed for the current user or for all users that<br>share this computer. You must have administrator rights to install the settings for all<br>users. Install this application for: |                                          |        |
| Wise Installation Wizard (R)                                                                                                    | < Back Next >                            | Cancel |

8. The Scanning Suite application will install the files in a default location. Click **Next** to continue.

If you prefer to install the files in another location, click **Browse** to choose another destination folder and click **Next**.

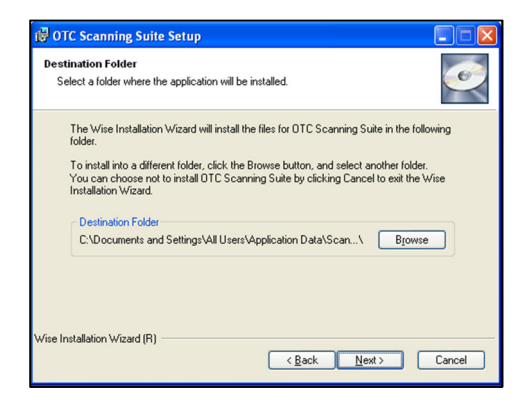

**9.** Select if you would like to **Enable** or **Disable** Automatic Updates and click **Next**. If enabled, Scanning Suite will automatically check for updates. This feature can be easily modified in the Setup Menu after Scanning Suite is installed.

| 🖗 OTC Scanning Suite Setup                                                                        |      |  |  |
|---------------------------------------------------------------------------------------------------|------|--|--|
| Installation Configuration<br>Automatic Updates                                                   | 0    |  |  |
| Automatic updates keep Scanning Suite up-to-date with the most recent versions of th<br>software. | e    |  |  |
| Automatic updates can always be enabled later on, or performed manually in the<br>Settings menu.  |      |  |  |
| <ul> <li>Enable Automatic Updates</li> <li>Disable Automatic Updates</li> </ul>                   |      |  |  |
| Wise Installation Wizard®                                                                         | ncel |  |  |

**10.** Click **Next** to install Scanning Suite.

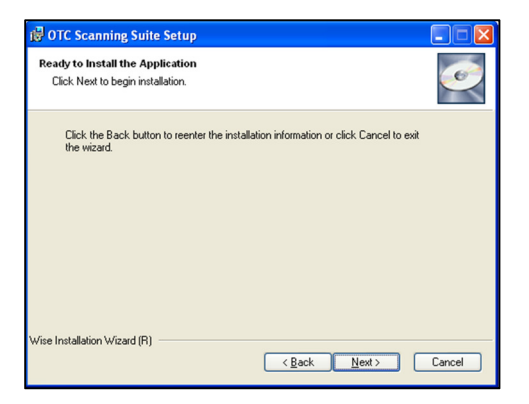

**11.** The installation will begin.

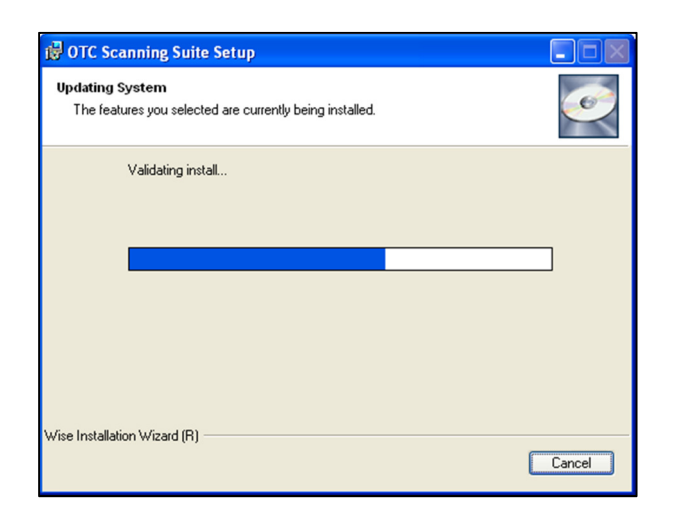

**12.** During the installation, the **Device Driver Wizard** will open. This wizard will help install the Actron USB Drivers. Click **Next** to begin.

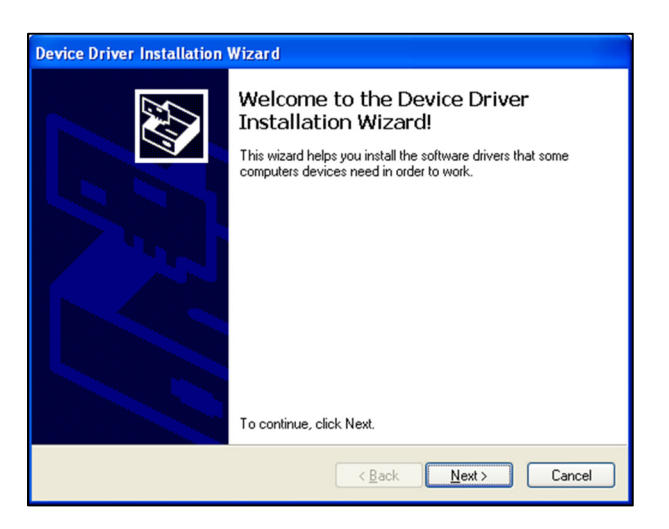

**Vista & 7:** The Device Drive Wizard may appear behind other windows. If this occurs, you must bring it to the front by clicking the button on the task bar (see below).

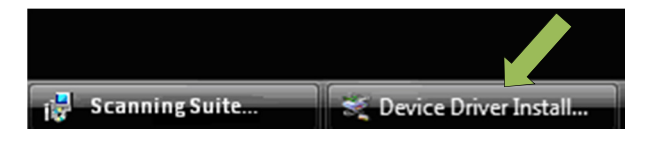

**13.** Wait while the drivers are installed.

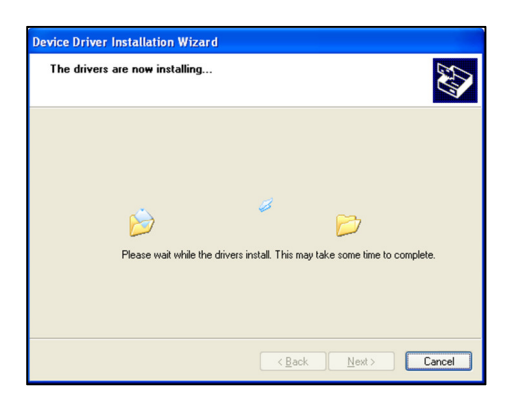

**14.** If you see a message similar to the ones below, click **Continue Anyway** or **Install this driver software anyway**.

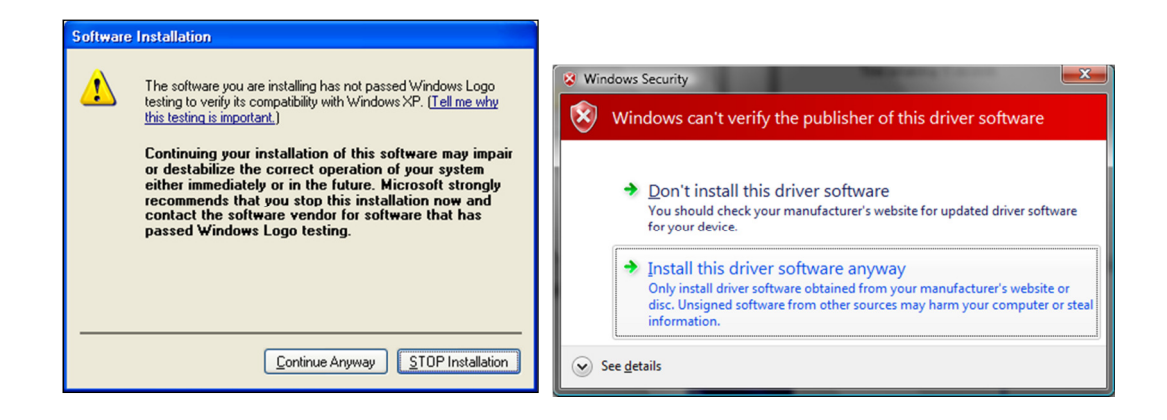

15. Once the drivers are installed, click Finish to exit the Device Driver Installation Wizard.

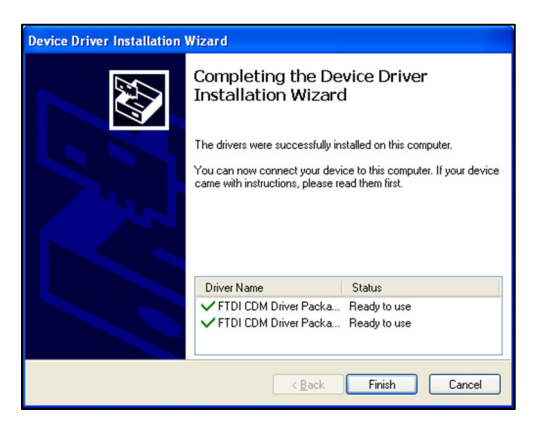

NOTE: The Device Driver Installation Wizard will normally run 3 times. It is important to run the wizard completely each time it appears.

16. When the installation is complete, click **Finish** to exit.

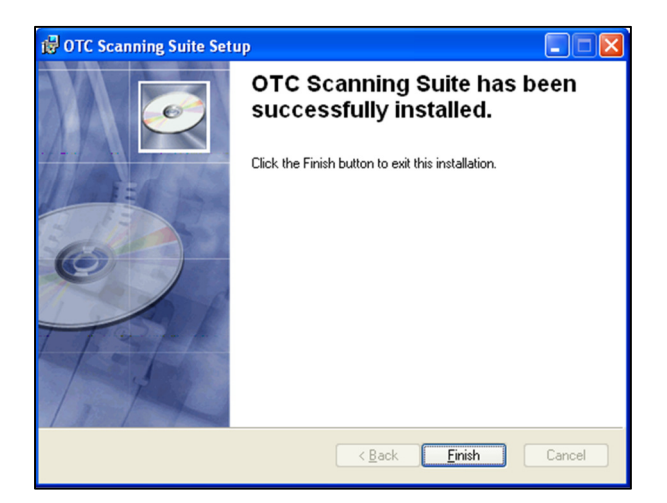

**17.** Connect your Actron Scanner or Code Reader to your PC and power the tool on.

**Vista & 7:** The tool will automatically be detected and the drivers will install. The installation is complete and no further action is required.

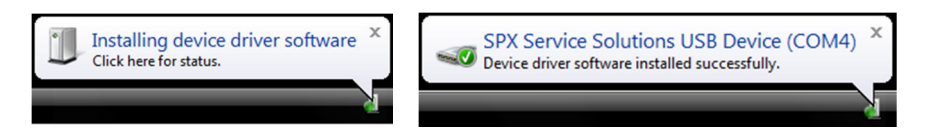

Windows XP: The Windows Found New Hardware Wizard should appear.

**18.** Select **Yes, this time only** and click **Next.** 

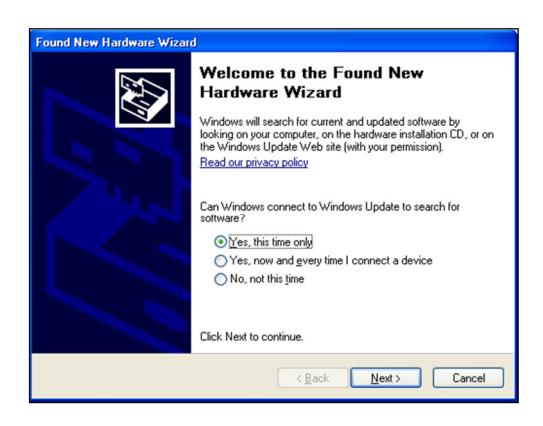

19. Select Install the software automatically and click Next.

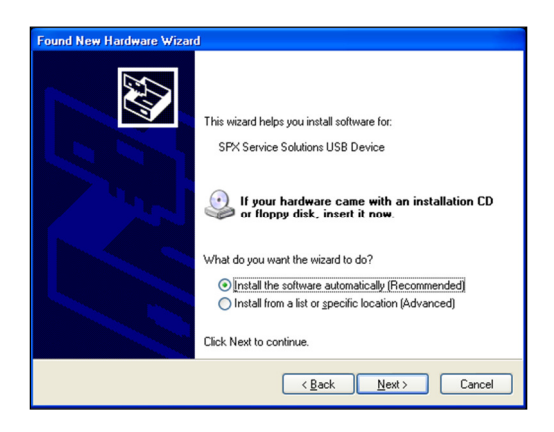

**20.** Wait while the Wizard searches.

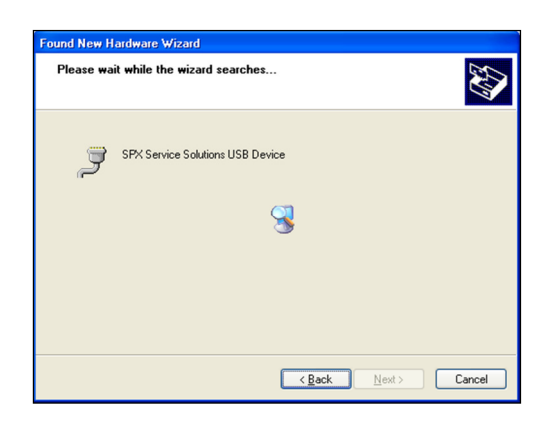

**21.** If you see the below window, click **Continue Anyway**.

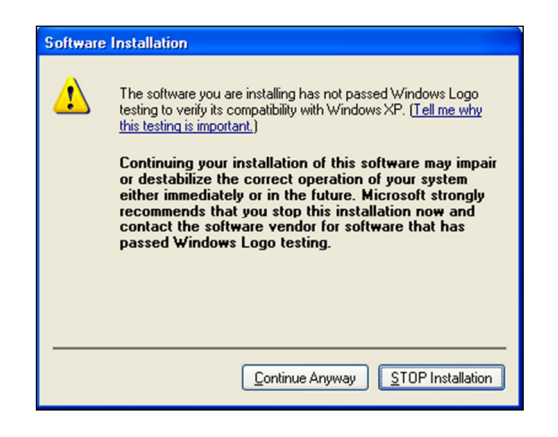

**22.** When installation is complete, click **Finish**.

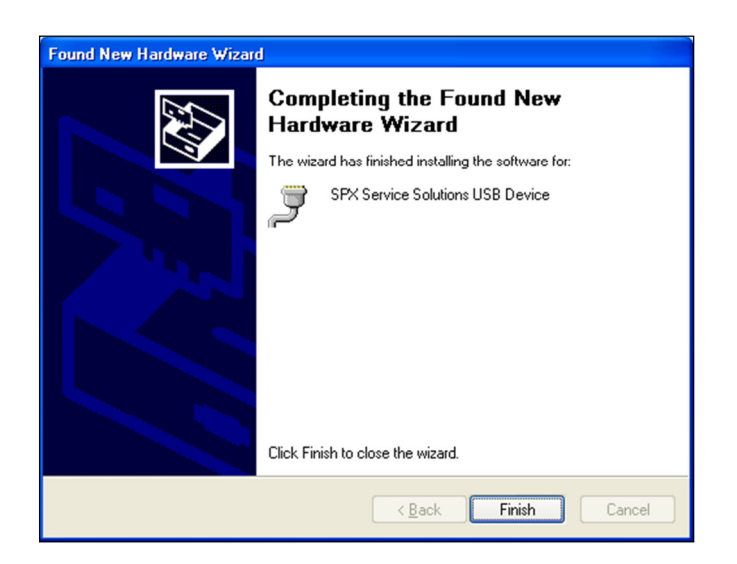

**23.** Scanning Suite installation is complete.

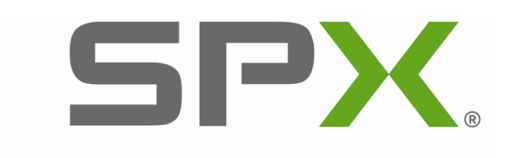

© 2011 SPX. All rights reserved. SERVICE SOLUTIONS